# Návod a pokyny k provedení předzápisu do 1. ročníku FAV v ak. roce 2023/2024

# prezenční forma studia

Předzápis se provádí v několika krocích, které lze shrnout do následujícího pořadí:

| 1. | Přís | tup do elektronického předzápisu                                                            | 2  |
|----|------|---------------------------------------------------------------------------------------------|----|
|    | 1.1. | Přihlášení bez ORION konta                                                                  | 2  |
|    | 1.2. | Přihlášení s ORION kontem                                                                   | 2  |
| 2. | Stud | dijní plán a pokyny k výběru předmětů                                                       | 3  |
| 3. | Pře  | dměty zapsané fakultou – zobrazení rozvrhu                                                  | 4  |
|    | 3.1. | Zobrazení zapsaných předmětů KIV/PPA a KIV/ADT                                              | 4  |
| 4. | Záp  | is předmětů uvedených ve studijním plánu                                                    | 5  |
|    | 4.1. | Zobrazení obsahu předmětu                                                                   | 5  |
|    | 4.2. | Předměty vyučované formou cvičení                                                           | 5  |
|    | 4.3. | Předměty vyučované formou přednášky a cvičení                                               | 6  |
|    | 4.4. | Předměty vyučované bez konkrétních rozvrhových akcí (KTS/TV, KTS/ZLK, KTS/ZZK, KMA/PRJ2, …) | 7  |
|    | 4.5. | Zrušení chybně zapsaného předmětu                                                           | 7  |
| 5. | Pře  | dměty z celouniverzitní nabídky                                                             | 9  |
| 6. | Záp  | is jazyka – předměty UJP/AEP3, UJP/AEP4, případně UJP/AEP5, UJP/AEP6                        | 9  |
| 7. | Tlač | titko uložit změny (pouze ***** semestr)                                                    | 10 |
| 8. | Tisk | rozvrhu                                                                                     | 10 |
| 9. | Řeš  | ení problémů se zápisem předmětů a rozvrhových akcí                                         | 11 |

### 1. Přístup do elektronického předzápisu

Přístup do elektronického předzápisu se liší podle toho, zda již má student k dispozici ORION konto a příslušné přihlašovací údaje nebo je novým studentem na ZČU bez ORION konta.

#### 1.1. Přihlášení bez ORION konta

Přístup bez ORION konta používají studenti, kteří ještě na ZČU nemají ORION konto. V tomto případě je přístup do elektronického předzápisu na <u>https://stag-predzapis.zcu.cz/portal/</u>

| D Portál ZČU - předzápiso: X                                                                                                    |
|----------------------------------------------------------------------------------------------------|
| ← → C a Zabezpečeno   https://stag-predzapis.zcu.cz/portal/                                                                                                    |
| Předzápisový portál ZČU<br>Pro studenty prvnich ročniků, kteří dosud namají konto v systému ORION                                                                                                    |
| Vitejte Prohlížení                                                                                                    |
| Přihlášení (L001)  Přihlášení do portálu: Uživatelské jméno: Heslo: Přihlášit se                                                                                                    |
| Portaloxy rozcestnk (R001)                                                                                                    |
| Ioto je predzapisovy portal ZCU urceny pro studenty, kteri jeste nemaji konto v systemu OKION.<br>Do portálu se přihlásite svým studijním osobním číslem a heslem, které Vám bylo vytvořeno studijním oddělením. Heslo se obvykle skládá z písmena "x" (malé x) následovaného rodným číslem zapsaným bez mezer a lomitek.<br>V připadě problémů kontaktujte Vaše studijní oddělení. |

Přihlašovací údaje jsou: Uživatelské jméno (login) je "osobní číslo", které najdete v "dopisu děkana FAV". Heslo je nastaveno na písmeno "x" následované rodným číslem studenta bez symbolu lomítko. Po přihlášení jste vyzváni ke změně hesla, doporučujeme toto heslo ve vlastním zájmu změnit.

| Vítejte                                                                                                    | Prohlížení                                             |
|----------------------------------------------------------------------------------------------------|--------------------------------------------------------|
| Přihlášení (LOO1)                                                                                                 |                                                        |
| Přihlášení do portálu:                                                                                            |                                                        |
| Vaše heslo vypršelo a je nutné si jej<br>Zadejte, prosím, svoje uživatelské jn<br>heslo (2x stejně pro kontrolu): | před přihlášením změnit.<br>néno, původní heslo a nové |
| Uživatelské jméno:                                                                                                |                                                        |
| Heslo:                                                                                                    |                                                        |
| Nové heslo:                                                                                                    |                                                        |
| Nové heslo (pro kontrolu):                                                                                        |                                                        |
|                                                                                                    | Změnit heslo a přihlásit se                            |
| tortálový rozcestník (R001)                                                                                       |                                                        |

Toto je **předzápisový portál ZČU** určený pro studenty, **kteří ještě nemají konto v systému ORION.** Do portálu se přihlásíte svým studijním osobním číslem a heslem, které Vám bylo vytvořeno studijním odděler Role / uživatel Student: A17B0001P - FAV

Po vstupu do předzápisu, se dostanete na záložku "*Předzápis*", zkontrolujte, že máte vybráno osobní číslo, na které chcete předzápis provádět (v případě, že bylo podáno více přihlášek, máte na výběr osobní čísla, na kterých splňujete podmínky k přijetí).

#### 1.2. Přihlášení s ORION kontem

Studentům, kteří již mají ORION konto, je doporučeno provést předzápis v portálu ZČU na <u>https://portal.zcu.cz/</u>, v části **Studium – Moje studium – Grafický předzápis**. Dále je popisován způsob předzápisu s přístupem bez ORION konta, postup pro tvorbu předzápisu s ORINO kontem je analogický.

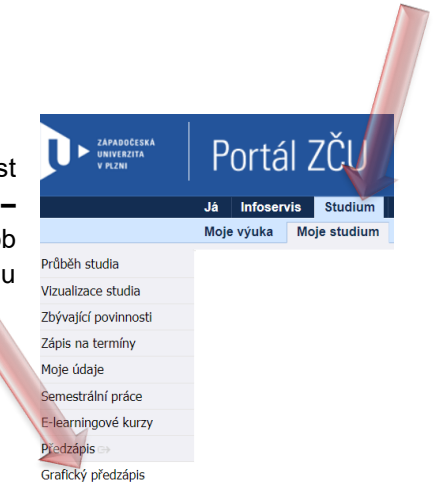

## 2. Studijní plán a pokyny k výběru předmětů

Na záložce *Vizualizace* je vidět struktura Vašeho studijního plánu a ve spodní části obrazovky je orienitačně zobrazen rozvrh s již zapsanými předměty od fakulty (skutečný rozvrh uvidíte podle bodu 8).

| Vizualizace Vyhledat předmět Certifikátové programy           | řed přechoden | n na jir    | nou zá      | ložku nej         | iprve | uložte změ | ěny        | provedené v | předzápisu! |            |          |     |           |    |
|---------------------------------------------------------------|---------------|-------------|-------------|-------------------|-------|------------|------------|-------------|-------------|------------|----------|-----|-----------|----|
| K absolvování nutno získat 180 kreditů. Máte 0, zbývá 180 🖗 🚽 | Absolv        | ované       | , uzna      | né                | Α     | 44         | 1          |             | 4442        | 2          | 4        | 143 | 3         |    |
| Povinné zánisy předmětu (fialově): 0. Propustky: 3            | 🗌 🛛 🔤 Aktuál  | ně stu      | dovan       | é                 | в     | ZS         |            | LS          | ZS          | LS         | ZS       |     | LS        |    |
| Nénovědo Změny Deset / aktualizovat                           | Předzá        | ipis: vy    | /brané      |                   | С     | KEE/ZBP    | 1          | KFY/FYA1 5  | KEM/EK1 6   | KIV/MAF 6  | KIV/ZOS  | 6   | KIV/POT   | 5  |
| Napoveda Zmeny Reset / aktuanzovat                            | 🔲 🛛 Předzá    | ipis: jii   | ž zaps      | ané               | X     | KIV/PPA1   | 5          | KIV/PPA2 5  | KIV/FIA 6   | KMA/NM 5   | KIV/ZTI  | 6   | KKY/TŘ    | 4  |
| Předměty zapsané mimo studijní plán                           |               |             | 7           | ísk: 0            |       | KKY/ZKYI   | 3          | KMA/DMA 4   | KIV/PT 5    | KMA/STAV 5 | KMA/SA1  | 5   | KMA/BZFIS | 0  |
| 1 Finanční informatika a statistika                           |               |             |             |                   |       | KMA/LAA    | 5          | KMA/MA2 6   | KMA/FIPM 5  | UJP/AEP2 4 | KFU/BPP2 | 4   | KMA/OBMA  | 0  |
|                                                               |               |             |             | -                 |       | KMA/MA1    | 6          | KME/UMM 3   | KMA/PSA 5   | KFU/BPP1 4 | KIV/PRJ5 | 5   | KMA/SA2   | 5  |
| 🗹 Finančni informatika a statistika                           |               | Min.        | Získ.       | Zbývá             |       | KEM/ZOET   | <b>T</b> 3 | KIV/PRJ2 3  | KIV/PRJ3 3  | KIV/PRJ4 3 | KIV/UPS  | 6   | KEM/MFIN  | 5  |
| Oborové předměty povinné                                      |               | 24 <b>P</b> | 0 <b>P</b>  | <sup>′</sup> 24P₽ |       | KMA/SDP    | 2          | KMA/PRJ2 3  | KKY/KY 4    | KMA/PRJ4 3 | KMA/MNO  | ) 4 | KFU/PF    | 5  |
| 🕑 Státní závěrečná zkouška                                    |               | 2 <b>P</b>  | ΓO <b>P</b> | [́2Ρ₽             |       | KMA/SMP    | 2          | KMA/SDR 2   | KMA/MA3 5   | KMA/TSI 4  | KMA/NA   | 5   | KIV/BPFIS | 12 |
| Oborové předně povinně volitelné                              |               | 36          | 0           | 36 🖗              |       | KTS/TA     | 1          | KTS/TV 1    | KMA/PRJ3 3  |            | KMA/ODR  | 6   | KMA/BPFIS | 12 |
| 🕑 Bakalářská práce                                            |               | 12          | 0           | 12🖻               |       |            |            | KTS/ZLK 2   | UJP/AEP1 4  |            | KMA/PRJ5 | 5 5 |           |    |
| 🕑 FAV bc společná neoborová výuka                             |               | Min.        | Získ.       | Zbývá             |       |            |            |             |             |            | KMA/UFA  | 5   |           |    |
| Cizí jazyk - povinný                                          |               | 1 <b>P</b>  | 0 <b>P</b>  | 1P🖻               |       |            |            |             |             |            | KMA/ZNP  | 6   |           |    |
| Tělesná výchova                                               |               | 2           | 0           | 2 🖻               |       |            |            |             |             |            |          |     |           |    |
| <ul> <li>Cizí jazvk - doporučený</li> </ul>                   |               | 0           | 0.          | 09                | -     |            |            |             |             |            |          |     |           |    |
|                                                               |               |             |             | × +               |       |            |            |             |             |            |          |     |           |    |

- Zápis povinně volitelných předmětů (typ B modré) Povinně volitelné předměty jsou označeny ve studijním plánu modře, při jejich zápisu
  - postupujte podle *bodu 4*
- Zápis volitelných předmětů (typ C zelené)

Výběrové předměty jsou označeny ve studijním plánu zeleně. Může se stát, že výběrové předměty nejsou v prvním ročníku do studijního plánu zařazeny. Pokud nastane tato situace, doporučujeme nahlédnout do letáku příslušného oboru,

viz <u>https://fav.zcu.cz/pro-uchazece/nastupujici-studenti/bc/</u>, kde mohou být některé předměty doporučené.

Zápis volitelných předmětů může tedy probíhat dvěma způsoby

- Výběrové předměty uvedené ve studijním plánu jejich předzápis probíhá stejně jako u povinně volitelných předmětů, postupujte podle *bodu 4*.
- Výběrové předměty neuvedené ve studijním plánu jejich předzápis probíhá výběrem z celouniverzitní nabídky, postupujte podle *bodu 5*.

# VYBÍREJTE POUZE PŘEDMĚTY 1. ROČNÍKU

kromě předmětů UJP/AEP3, UJP/AEP4, UJP/AEP5, UJP/AEP6.

# Důrazně zakazujeme změnu rozvrhových akcí u předmětů zapsaných fakultou.

## 3. Předměty zapsané fakultou – zobrazení rozvrhu

V dolní části jsou vidět všechny rozvrhové akce zapsaných předmětů, konkrétní zapsanou rozvrhovou akci poznáte podle **zaškrtnutého fialového pole**.

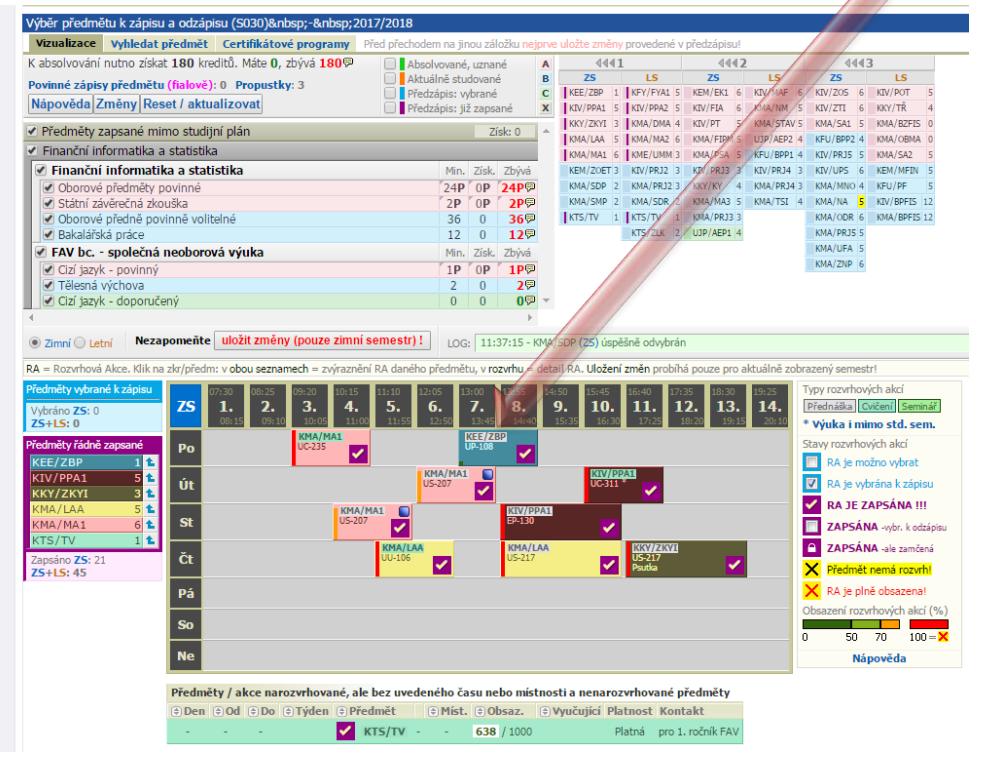

Vybrané a zapsané předměty jsou v tabulce vpravo

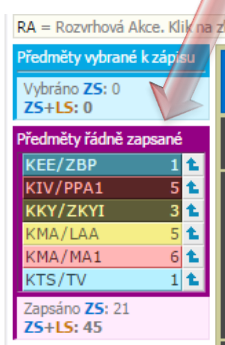

Význam dalších symbolů je uveden v následující tabulce vlevo

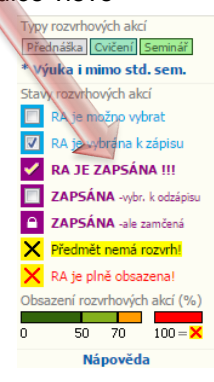

Nyní doporučujeme doplnit rozvrh předměty do cca 60 kreditů. Výběr provádí každý student individuálně.

### 3.1. Zobrazení zapsaných předmětů KIV/PPA a KIV/ADT

Pokud jsou tyto předměty ve vašem studijním plánu povinné, máte je již zapsány fakultou v rozvrhu a zapsání těchto předmětů je vidět v předzápisu. Např. KIV/PPA ve **fialové části** je zkratka předmětu, v části rozvrhových akcí je zobrazena přednáška a cvičen(je zobrazeno v řádce pod tabulkou.

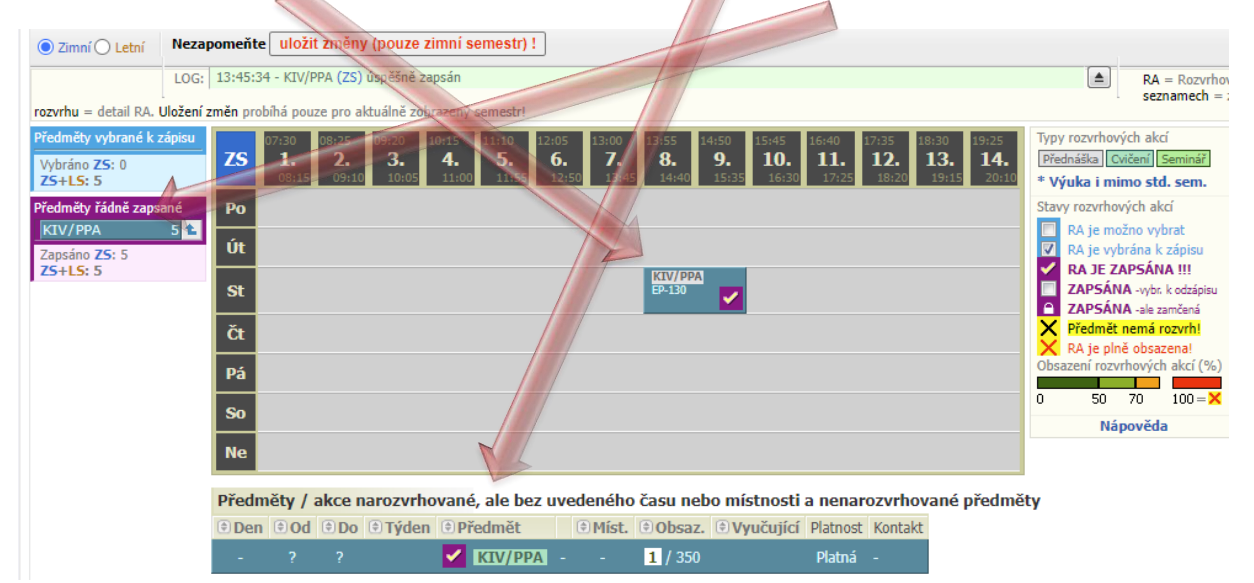

Stejně je zobrazen v letním semestru i předmět KIV/ADT. V předzápisu těchto dvou předmětů není potřeba nic upravovat. Změny se budou provádět před začátkem příslušného semestru použitím "Speciálního předzápisu" nebo "Burzy zápisů". Na spuštění budete včas upozorněni studijním oddělením.

# 4. Zápis předmětů uvedených ve studijním plánu

#### 4.1. Zobrazení obsahu předmětu

Popis předmětů, které si můžete vybrat, je uveden na portálu ZČU: https://portal.zcu.cz

|   | ZAPADOČESKA<br>UNIVERZITA<br>V PLZNI | Portál ZČU                                                                         |
|---|--------------------------------------|------------------------------------------------------------------------------------|
|   |                                      | Já Studium                                                                         |
|   |                                      | Prohlížení Uchazeč Absolvent Courseware                                            |
|   | Prohlížení (S025)                    |                                                                                    |
| X | Programy a obory                     | Předmět                                                                            |
|   | Předměty     Pracovičtě              | A Hledání předmětu podle zadaných parametrů                                        |
|   | <ul> <li>Učitelé</li> </ul>          | Zkratka pracoviště % 🛞 Zkratka předmětu % 🛞 Název % Rok 2017/2018 🗸                |
|   | 🛛 Studenti                           | Vyučováno v jazyce 1% V Způsob zakončení 1% V Interní akreditace 1% V Fakulta 1% V |
|   | Zkouškové termíny                    |                                                                                    |
|   | Rozvrhové akce                       |                                                                                    |

Obsah předmětu je dostupný také v Sylabu, který je zobrazen při výběru předmětu po kliknutí na jeho zkratku v předzápisu.

#### 4.2. Předměty vyučované formou cvičení

Předmět vyberte z nabídky kliknutím na jeho zkratku v zobrazeném studijním plánu (např. KMA/SDR).

| Výběr předmětu k zápisu a odzápisu (S030) - 2017/2018 |                        |                           |                                       |                  |            |       |     |             |               |             |            |            |           |    |
|-------------------------------------------------------|------------------------|---------------------------|---------------------------------------|------------------|------------|-------|-----|-------------|---------------|-------------|------------|------------|-----------|----|
| Vizualizace                                           | Vyhledat předmět       | Certifikátové programy    | y Před přechodem na jinou záložku nej |                  |            |       |     | uložte změn | y provedené v | předzápisu! |            |            |           |    |
| K absolvování                                         | nutno získat 180 kred  | litů. Máte 0, zbývá 180 🖗 | Absolv                                | olvované, uznané |            | A     | 444 | 1           | 4442          |             | 4443       | 3          |           |    |
| Dovinné zápic                                         | v předmětu (fislově):  | 0 Propustion 7            | 🗌 🛛 🖊 Aktuál                          | ně stu           | dovane     | é     | в   | ZS          | LS            | ZS          | LS         | ZS         | LS        |    |
| Fovinie Zapis                                         | y preulietu (naiove).  | o Propuseky. S            | 📃 🛛 Předzá                            | edzápis: vybrané |            |       | С   | KEE/ZBP 1   | KFY/FYA1 5    | KEM/EK1 6   | KIV/MAF 6  | KIV/ZOS 6  | KIV/POT   | 5  |
| Nápověda Změny Reset / aktualizovat                   |                        |                           | 📃 🛛 Předzá                            | pis: ji          | ž zapsa    | ané   | х   | KIV/PPA1 5  | KIV/PPA2 5    | KIV/FIA 6   | KMA/NM 5   | KIV/ZTI 6  | KKY/TŘ    | 4  |
| Dředmětu z                                            | rancanó mimo ctudiin   | i pláp                    |                                       |                  | 7          | -lu o |     | KKY/ZKYI 3  | KMA/DMA 4     | KIV/PT 5    | KMA/STAV 5 | KMA/SA1 5  | KMA/BZFIS | 0  |
| Predmety Zapsane mimo studijni plan                   |                        |                           |                                       |                  | 2          | SK: U |     | KMA/LAA 5   | KMA/MA2 6     | KMA/FIPM 5  | UJP/AEP2 4 | KFU/BPP2 4 | KMA/OBMA  | 0  |
| Finanční in                                           | formatika a statistika |                           |                                       |                  |            |       |     | KMA/MA1     | KME/UMM 3     | KMA/PSA 5   | KFU/BPP1 4 | KIV/PRJ5 5 | KMA/SA2   | 5  |
| 🗹 Finanční                                            | informatika a statis   | tika                      |                                       | Min.             | Získ.      | Zbývá |     | KEM/ZOET 3  | KIV/PRJ2 3    | KIV/PRJ3 3  | KIV/PRJ4 3 | KIV/UPS 6  | KEM/MFIN  | 5  |
| Oborové                                               | předměty povinné 📝     |                           |                                       | 24 <b>P</b>      | 0 <b>P</b> | 24P 🖗 |     | KMA/SDP 2   | KMA/PRJ2 3    | KKY/KY 4    | KMA/PRJ4 3 | KMA/MNO 4  | KFU/PF    | 5  |
| Státní zá                                             | ivěrečná zkouška 🛛 🖉   |                           |                                       | 2P               | 0 <b>P</b> | 2P₽   |     | KMA/SMP 2   | KMA/SDR 2     | KMA/MA3 5   | KMA/TSI 4  | KMA/NA 5   | KIV/BPFIS | 12 |
| Oborové                                               | předně povinně volite  | hé                        |                                       | 36               | 0          | 36🖻   |     | KTS/TV 1    | KTS/TV 1      | KMA/PRJ3 3  |            | KMA/ODR 6  | KMA/BPFIS | 12 |
| 🖉 Bakalářs                                            | ká práce 🖉 🖉           |                           |                                       | 12               | 0          | 12🖻   |     |             | KTS/ZLK 2     | UJP/AEP1 4  |            | KMA/PRJ5 5 |           |    |
| FAV bc                                                | - společná neoborov    | á výuka                   |                                       | Min.             | Získ.      | Zbývá |     |             |               |             |            | KMA/UFA 5  |           |    |
| Cizí jazyk                                            | <pre>c - povinný</pre> |                           |                                       | 1 <b>P</b>       | 0P         | 1P®   |     |             |               |             |            | KMA/ZNP 6  |           |    |
| ✓ Tělesná v                                           | výchova                |                           |                                       | 2                | 0          | 29    |     |             |               |             |            |            |           |    |
| Cizí jazyk                                            | - donornčený           |                           |                                       | 0                | 0          | 0.9   | -   |             |               |             |            |            |           |    |
|                                                       | doportionly            |                           |                                       | 5                | 9          |       |     |             |               |             |            |            |           |    |

V otevřeném okně stiskněte tlačítko *Vybrat* u semestru, ve kterém chcete předmět studovat (pokud je předmět vyučován pouze v jednom semestru, je zobrazeno pouze jedno tlačítko V*ybrat*)

|                                | 4441                                                                                                    | 4442                                                                                                    | 2                       | 4443                                                                       | 3                                |
|--------------------------------|----------------------------------------------------------------------------------------------------|----------------------------------------------------------------------------------------------------|-------------------------|----------------------------------------------------------------------------|----------------------------------|
|                                | ZS LS                                                                                                    | ZS                                                                                                    | LS                      | ZS                                                                         | LS                               |
| Consin á Viteren siála (na žat | KEE/ZBP 1 KFY/F                                                                                                    | YA1 5 KEM/EK1 6                                                                                                    | KIV/MAF 6               | KIV/ZOS 6                                                                  | KIV/POT 5                        |
| Seminar Polierencialni pocec   | KIV/PPA1 5 KIV/P                                                                                                    | PA2 5 KIV/FIA 6                                                                                                    | KMA/NM 5                | KIV/ZTI 6                                                                  | KKY/TŘ 4                         |
| Sylabus Kr: 2 Zp PCS: 0+2+0    | KKY/ZKYI 3 KMA/I                                                                                                    | OMA 4 KIV/PT 5                                                                                                    | KMA/STAV 5              | KMA/SA1 5                                                                  | KMA/BZFIS 0                      |
| Způsob zakončení: Zápočet      | KMA/LAA 5 KMA/I                                                                                                    | MA2 6 KMA/FIPM 5                                                                                                    | UJP/AEP2 4              | KFU/BPP2 4                                                                 | KMA/OBMA 0                       |
| Vybrat pro předzápis (ZS)      | KMA/MA1 6 KME/U                                                                                                    | JMM 3 KMA/PSA 5                                                                                                    | KFU/BPP1 4              | KIV/PRJ5 5                                                                 | KMA/SA2 5                        |
| Vybrat pro předzápis (LS)      | KEM/ZOET 3 KIV/P                                                                                                    | RJ2 3 KIV/PRJ3 3                                                                                                    | KIV/PRJ4 3              | KIV/UPS 6                                                                  | KEM/MFIN 5                       |
| Zancat rozurbové akco 🥅        | KMA/SDP 2 KMA/F                                                                                                    | RJ2 3 KKY/KY 4                                                                                                    | KMA/PRJ4 3              | KMA/MNO 4                                                                  | KFU/PF 5                         |
| Vulaučaná přadmětu             | KMA/SMP 2 KMA/S                                                                                                    | DR 2 KMA/MA3 5                                                                                                    | KMA/TSI 4               | KMA/NA 5                                                                   | KIV/BPFIS 12                     |
| KMA/SMA1                       | KTS/TV 1 KTS/T                                                                                                    | V 1 KMA/PRJ3 3                                                                                                    |                         | KMA/ODR 6                                                                  | KMA/BPFIS 12                     |
| KNA SHAT                       | KTSKZ                                                                                                    | LK 2 UJP/AEP1 4                                                                                                    |                         | KMA/PRJ5 5                                                                 |                                  |
|                                |                                                                                                    |                                                                                                    |                         | KMA/UFA 5                                                                  |                                  |
|                                |                                                                                                    |                                                                                                    |                         | KMA/ZNP 6                                                                  |                                  |
|                                |                                                                                                    |                                                                                                    |                         |                                                                            |                                  |
|                                |                                                                                                    |                                                                                                    |                         |                                                                            |                                  |
| Zapsat rozvrhové akce          | KMA/SNP 2 KMA/SNP 2 KMA/SN | RJZ 3         KKY/KY         4           DR 2         KMA/MA3         5           V         1         KMA/PRJ3         3           LK         2         UJP/AEP1         4 | KMA/PRJ4 3<br>KMA/TSI 4 | KMA/MNO 4<br>KMA/NA 5<br>KMA/ODR 6<br>KMA/PRJ5 5<br>KMA/UFA 5<br>KMA/ZNP 6 | KFU/PF<br>KIV/BPFIS<br>KMA/BPFIS |

Předmět se přesune do modrého sloupce a zároveň se u jeho zkratky ve studijním plánu objeví modrá čárka (znamená to, že je vybrán k zápisu). Vyberete konkrétní rozvrhovou akci (nabízené akce jsou

vidět v dolní části formuláře). Rozvrhové akce vybraného předmětu zvýrazníte kliknutím na zkratku předmětu v modrém sloupci.

Výběrem požadované akce dojde ke schování ostatních akcí (v případě, že bude chtít vybrat jinou akci je nutné nejprve označenou akci odznačit, tím se zobrazí opět kompletní nabídka).

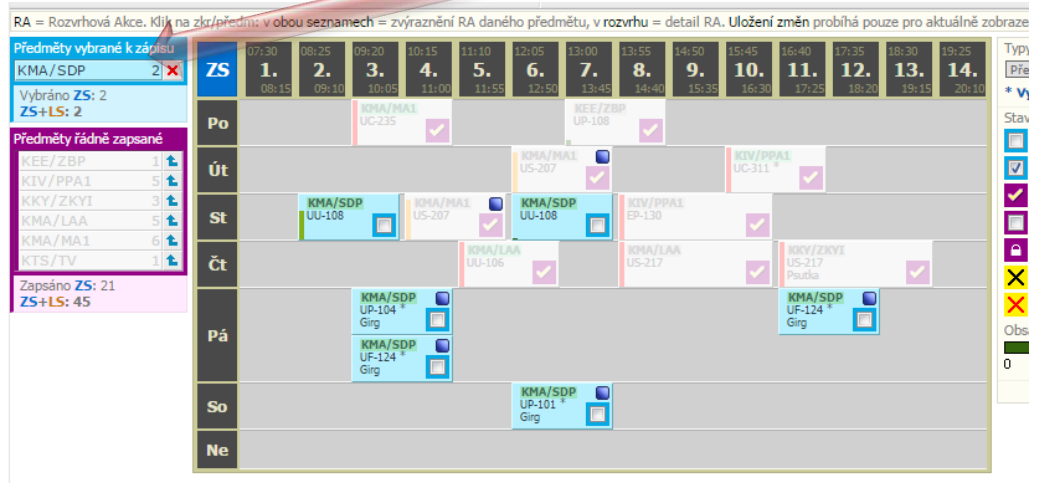

Předměty / akce narozvrhované, ale bez uvedeného času nebo místnosti a nenarozvrhované předměty

Stiskem tlačítka *uložit změny (pouze \*\*\*\*\* semestr)* se předmět dostane do **fialové části**, změní se i podbarvení u zaškrtávátka rozvrhové akce **na fialovou** a také dojde ke změně barvy u zkratky předmětu ve studijním plánu.

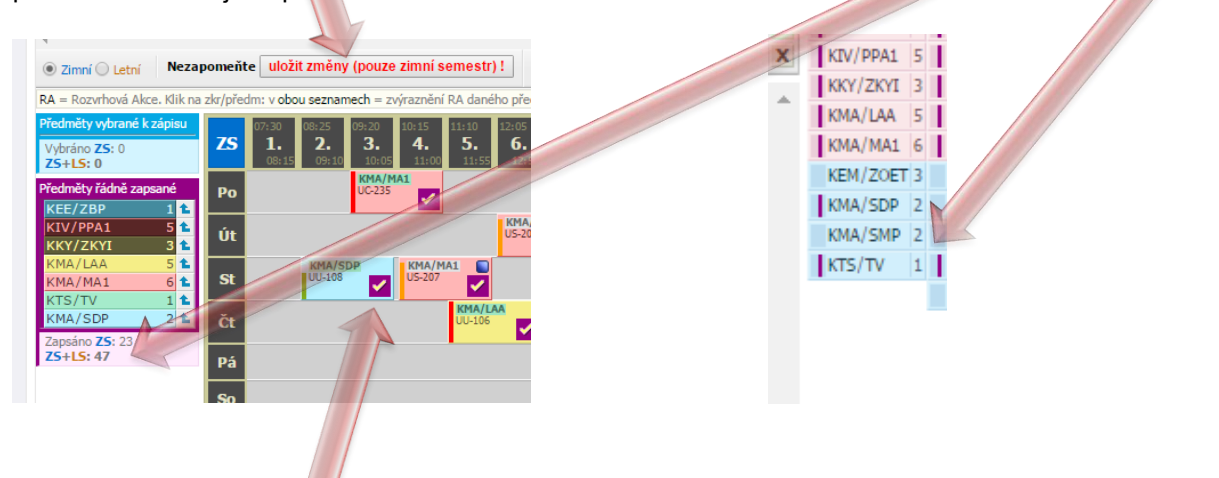

Takto postupujte pro každy předmět.

#### 4.3. Předměty vyučované formou přednášky a cvičení

U tohoto typu výuky je nutné v předzápisu vybrat obě části **Přednášku** i **Cvičení.** Typ rozvrhové akce je rozlišen podbarvením zkratky předmětu u konkrétní akce, viz tabulka. Výběr a zápis je stejný jako v *bodě 4.2*.

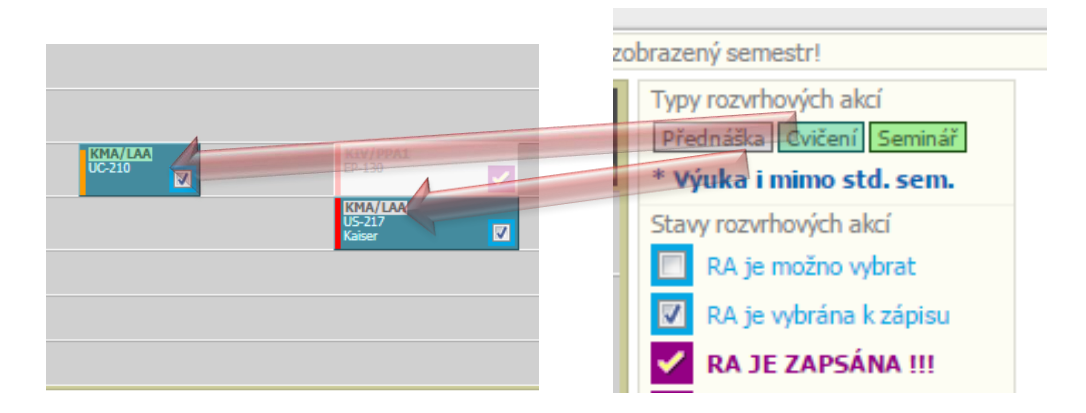

Předzápis kontroluje správný zápis předmětu, pokud dojde k opomenutí výběru jedné části výuky (přednášky či cvičení), zobrazí se po stisknutí tlačítka *uložit změny (pouze \*\*\*\* semestr)* chybová hláška. např. KMA/LAA

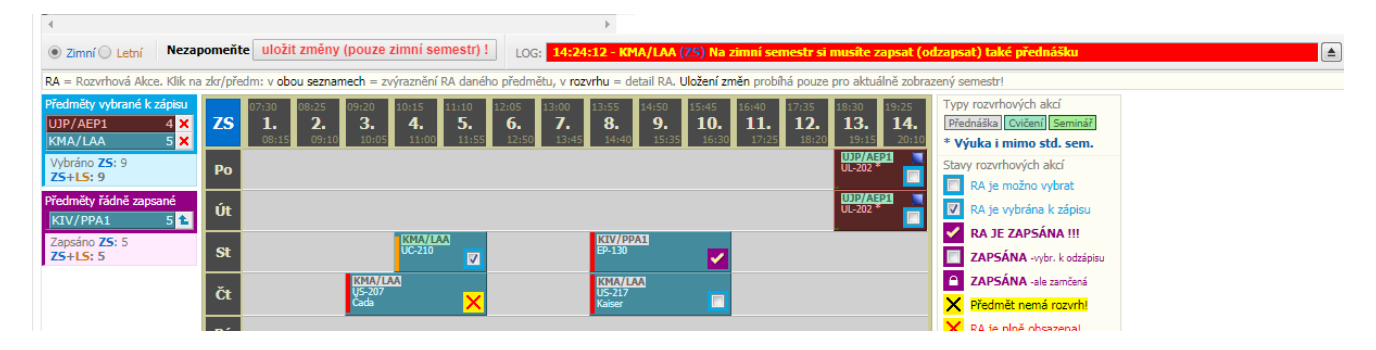

# 4.4. Předměty vyučované bez konkrétních rozvrhových akcí (KTS/TV, KTS/ZLK, KTS/ZZK, KMA/PRJ2, ...)

Zápis těchto předmětů je podobný jako u jiných předmětů, vybírá se buď ze studijního plánu nebo z celouniverzitní nabídky. Liší se pouze v tom, že nemají konkrétní rozvrhovou akci v rozvrhu a proto se nezobrazují přímo v rozvrhu. Jejich zápis je zobrazen pouze pod rozvrhem. U každého předmětu jsou ve sloupci Kontakt uvedeny podrobnější informace týkající se jeho výuky.

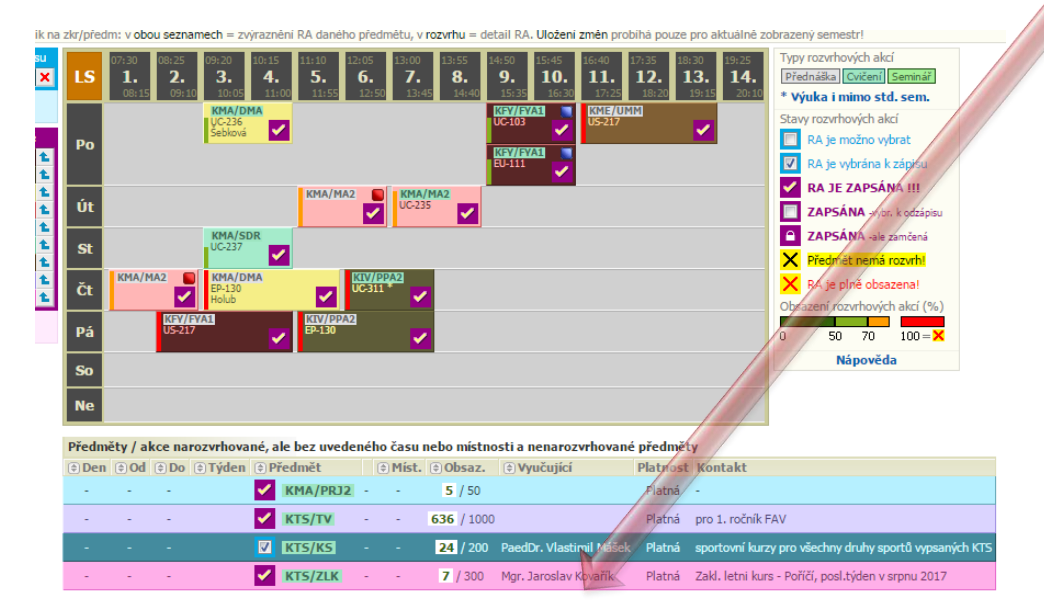

#### 4.5. Zrušení chybně zapsaného předmětu

Chybně zapsané předměty a rozvrhové akce lze smazat tak, že vyberete předmět ve fialové části (např, KMA/SDP), tím se označí zapsaná akce.

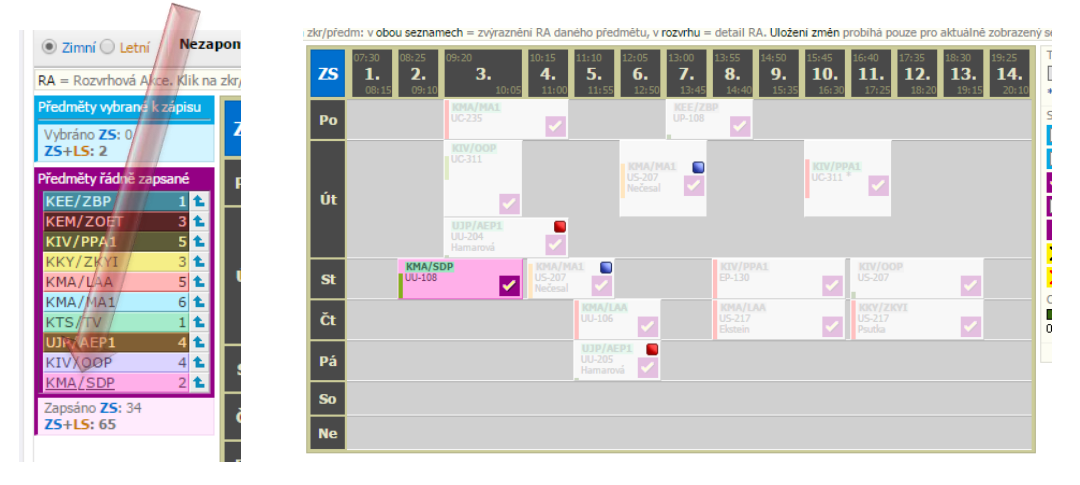

| nomeňte   | uložit změny (pouze zimní                                 | semestr) !                                                                                                    |                                                                                                    |                                                                                                    |
|-----------|-----------------------------------------------------------|----------------------------------------------------------------------------------------------------|----------------------------------------------------------------------------------------------------|----------------------------------------------------------------------------------------------------|
|           |                                                           |                                                                                                    | Antoi DA Ulažaní měna klicí an                                                                                                    |                                                                                                    |
| zkr/prean | n: v obou seznamech = zvyrazne                            | ni ka daneno predmetu, v rozvrn                                                                                                    | u = detail RA. Olozeni zmen probina pou                                                                                                    | ze pro aktualne zobrazeny                                                                                                    |
| ZS        | 07:30 08:25 09:20<br><b>1. 2. 3.</b><br>08:15 09:10 10:05 | 10:15         11:10         12:05         13:0           4.         5.         6.         7           11:00         11:55         12:50         3 | 13:55         14:50         15:45         16:40         1           8.         9.         10.         11.           45         14:40         15:35         16:30         17:25 | 7:35     18:30     19:25 <b>12. 13. 14.</b> 18:20     19:15     20:10                                                                                                    |
| Ро        |                                                           |                                                                                                    |                                                                                                    |                                                                                                    |
| Út        | KTV/OOP<br>UC-311                                         |                                                                                                    | KIV/PPAI<br>UC-311 *                                                                                                    |                                                                                                    |
|           | UJP/AEP1<br>UU-204<br>Hamarová<br>KMA/SDP                 |                                                                                                    | KIV/PPA1 KIV/OOP                                                                                                    |                                                                                                    |
| St        | UU-108                                                    | US-207 UU-108<br>Nečesal                                                                                                    | EP-130 US-207                                                                                                    | Image: A start and a start a start |
| Čt        | -                                                         |                                                                                                    | US_17<br>Vere VLAA<br>US_27<br>Psutka                                                                                                    |                                                                                                    |
| Pá        | KMA/SDP<br>UP-104 *<br>Girg                               | UJP/AEP1 UU-205<br>Hamarová                                                                                                    | KMA/SDP<br>UF-124 *<br>Girg                                                                                                    |                                                                                                    |
|           | KMA/SDP<br>UF-124 *<br>Girg                               |                                                                                                    |                                                                                                    |                                                                                                    |
| So        |                                                           | KMA/SDP<br>UP-101 *<br>Girg                                                                                                    |                                                                                                    |                                                                                                    |
| Ne        |                                                           |                                                                                                    |                                                                                                    |                                                                                                    |
|           |                                                           |                                                                                                    |                                                                                                    |                                                                                                    |

Odznačte zapsanou akci, zobrazí se všechny dostupné akce.

Ponechte všechny neoznačené a stiskněte tlačítko uložit změny (pouze \*\*\*\*\* semestr)

Předmět se přesune do *modré části*.

| Zimní Letní Neza     RA = Rozvrhová Akce, Klik n                             | apomeňte uložit změny (po<br>a zkr/předm: v obou seznamech | zimní semestr) !                                                                                                    | LOG: 11:17:58 - KMA/SDP (<br>Imětu, v <b>rozvrhu</b> = detail RA | ZS) úspěšně odzapsán<br>. Uložení změn probíhá pouze p                                                                                                   | ro aktuálně zobrazený se                 |
|------------------------------------------------------------------------------|------------------------------------------------------------|----------------------------------------------------------------------------------------------------|------------------------------------------------------------------|----------------------------------------------------------------------------------------------------|------------------------------------------|
| Předměty vybrané k zápisu<br>KMA/SDP 2 X                                     | <b>ZS</b> 07;30 08:25 09:2<br><b>1. 2.</b><br>08:15 09:10  | 10:15<br><b>3. 4. 5.</b><br>10:05 11:00 11:55                                                                                                    | 12:05 13:00 13:55 1<br>6. 7. 8.<br>12:50 13:45 14:40             | 4:50         15:45         16:40         17:35           9.         10.         11.         12.           15:35         16:30         17:25         18:2 | 18:30 19:25<br>13. 14.<br>20 19:15 20:10 |
| ZS+LS: 4<br>Předměty řádně zapsané                                           | Po                                                         | IA/MA1<br>-235                                                                                                    | KEE/ZBP<br>UP-108                                                |                                                                                                    | s                                        |
| KEE/ZBP     1       KEM/ZOET     3       KIV/PPA1     5       KKY/ZKYI     3 | Út                                                         | V/00P<br>311                                                                                                    | KMA/MA1<br>US-207<br>Nečesal                                     | UC311 *                                                                                                    |                                          |
| KMA/MA16KTS/TV1UJP/AEP14KIV/OOP4                                             | St UU-108                                                  | P/AEP1<br>-204<br>marová<br>US-207<br>Nečesal                                                                                                    | KMA SDP<br>0U-108                                                | KIV/OOP<br>US-207                                                                                                    |                                          |
| Zapsáno <b>ZS</b> : 32<br><b>ZS+LS: 63</b>                                   | Čt                                                         | KMA/L/<br>UU-106                                                                                                    | KMA/LAA<br>US-217<br>Ekstein                                     | VIS-217<br>Psutka                                                                                                    |                                          |
|                                                                              | Pá KM<br>UP-<br>Girg<br>UF-<br>Girg<br>Girg                | IA/SDP     UJP/AE       104*     Hamaro       104*     Hamaro       124*     Image: Comparison of the second second secon |                                                                  | KMA/SDP<br>UF-124 *<br>Girg                                                                                                    |                                          |
|                                                                              | So                                                         |                                                                                                    | KMA/SDP<br>UP-101 *                                              |                                                                                                    |                                          |
|                                                                              | Ne                                                         |                                                                                                    |                                                                  |                                                                                                    |                                          |
|                                                                              |                                                            |                                                                                                    |                                                                  |                                                                                                    |                                          |

Vyberte křížek u předmětu, tím se odstraní nabídka akcí z rozvrhu a systém je připraven na zápis dalšího předmětu.

Nezapomeňte stisknout opět tlačítko uložit změny (pouze \*\*\*\*\* semestr)

## 5. Předměty z celouniverzitní nabídky

Předzápis předmětů, které nejsou přímo uvedeny ve studijním plánu, jako např. KTS/KS, KTS/ZZK nebo předmět doporučený v letáku vašeho programu na <u>https://fav.zcu.cz/pro-uchazece/nastupujici-studenti/bc/</u>, se provádí v záložce Vyhledat *předmět*.

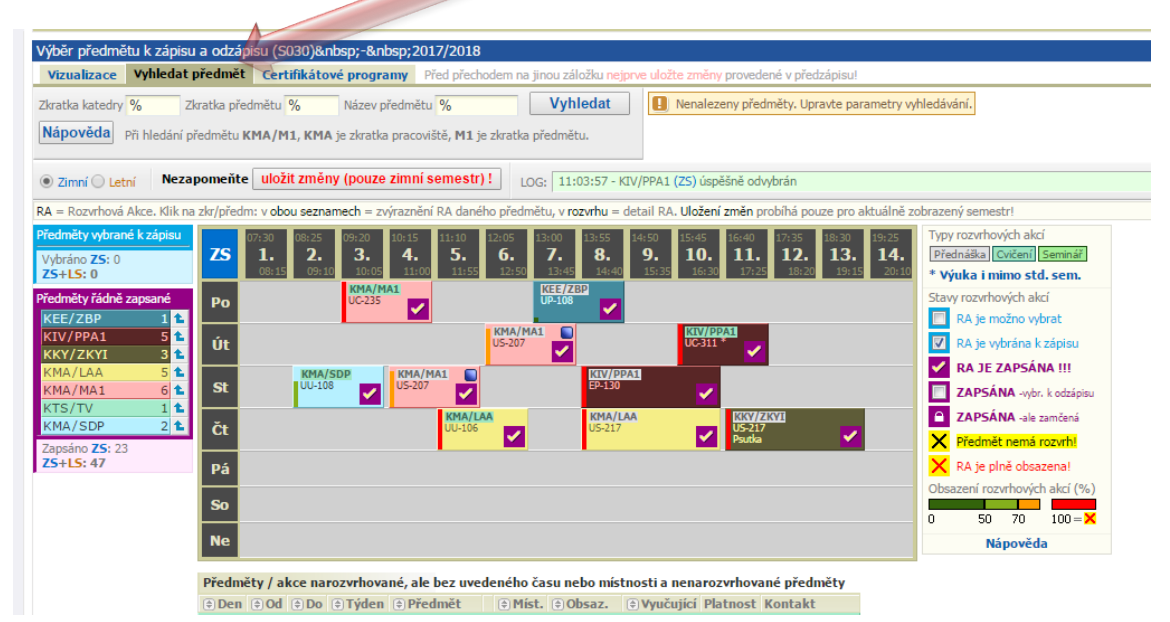

Zde vyplňte zkratku katedry a zkratku předmětu (např. KIV/OOP) a po stisknutí tlačítka *Vyhledat* jsou zobrazeny nalezené předměty. Vyberte požadovaný předmět stisknutím na jeho zkratku. Zobrazí se okno

| vyber predmeta k zapisu a odzapisu (stato)ourissp, anosp, ourissp.                        |                           |                 |                                     |             |
|-------------------------------------------------------------------------------------------|---------------------------|-----------------|-------------------------------------|-------------|
| Vizualizace Vyhledat předmět Certifikátov programy Před přechodem na jinou záložku nejprv | ve uložte změny           | provedené v př  | edzápisu!                           |             |
| Zkratka katodry KIV% Zkratka předmětu OOP Název předmětu % Vyhledat                       | Předmět                   | Stav            | Název předmětu                      |             |
| Nápověda Při hledání předmětu KMA/M1, KMA je zkratka pracoviště, M1 je zkratka předmětu.  | Kliknutím<br>k (od)zápisu |                 | Hodinový rozsah<br>Př. + Cv. + Sem. | Ukončení    |
|                                                                                           | KTV/OOP                   |                 | Objektově orientova                 | ané prograi |
|                                                                                           | <u></u>                   |                 | 3+1+0                               | Zk+         |
|                                                                                           |                           |                 |                                     | X           |
|                                                                                           | Obje                      | ektově oriento  | vané programování                   |             |
|                                                                                           | Syla                      | bus Kr: 4   Z   | + PCS: 8+1+0                        |             |
|                                                                                           | Zpūs                      | ob zakonceni: Z | kouska                              | (===)       |
|                                                                                           |                           |                 | Vybrat pro predzapis                | (ZS)        |
|                                                                                           |                           |                 | Zapsat rozvrhové akce               |             |
|                                                                                           |                           |                 |                                     |             |

a dále už je postup stejný jako v bodě 4.

Kliknutím na záložku "Vizualizace" se vrátíte zpět do zobrazení studijního plánu.

# 6. Zápis jazyka – předměty UJP/AEP3, UJP/AEP4, případně UJP/AEP5, UJP/AEP6

Úroveň jazyka a tím předmět, který si budete zapisovat, vyberte podle pokynů uvedených na <u>https://www.fav.zcu.cz/cs/Students/Bachelor-studies/new-students/</u>

Výběrem virtuální (aposteriorní) akce v případě AEP3 a AEP 4, eventuálně i AEP5 a AEP6

| Předm | ěty / a    | akce r | arozvrhované, ale bez uve | ed | eného i | času nebo | místnosti a | nenaro   | zvrhova   | né předměty |
|-------|------------|--------|---------------------------|----|---------|-----------|-------------|----------|-----------|-------------|
| 🖲 Den | <b>∂Od</b> | 🕏 Do   | 🖲 Týgen 🔅 Předmět         |    | Míst.   | 🖲 Obsaz.  | Vyučující   | Platnost | Kontakt   |             |
| -     | ?          | ?      | UJP/AEP3                  |    |         | 1 / 500   |             | Platná   | FAV 1. r. |             |

je dán Váš zájem o tento předmět. Jazyková výuka bude probíhat 4 hodiny/týden ve dvou spojených (spárovaných) dvouhodinových rozvrhových akcích. Skutečné rozvrhové akce budete vybírat před začátkem semestru prostřednictvím "Speciálního předzápisu" nebo "Burzy zápisů".

Např. předmět UJP/AEP4 je uveden ve studijním plánu jako povinný a jeho předzápis probíhá stejně jako u předmětů uvedených v bodu *4.2* (záložka *Vizualizace*) s tím rozdílem, že je k dispozici virtuální (aposteriorní akce).

Jakékoliv dotazy týkající se rozvrhových akcí UJP směřujte na adresu trejbal@ujp.zcu.cz (Mgr. Václav TREJBAL, CSc.)

Předměty UJP/AEP3, UJP/AEP5, UJP/AEP6 jsou uvedeny ve studijním plánu se statutem C. Pro jejich zápis postupujte podle *bodu 4.2.* 

#### 7. Tlačítko uložit změny (pouze \*\*\*\*\* semestr)

Tlačítko, které potvrdí vámi udělané změny v předzápisu. Změny stačí ukládat po úpravě jednotlivých semestrů, ale doporučujeme ukládat změny průběžně po každém vybraném předmětu. Předejdete tím zbytečným nedorozuměním a nesrovnalostem.

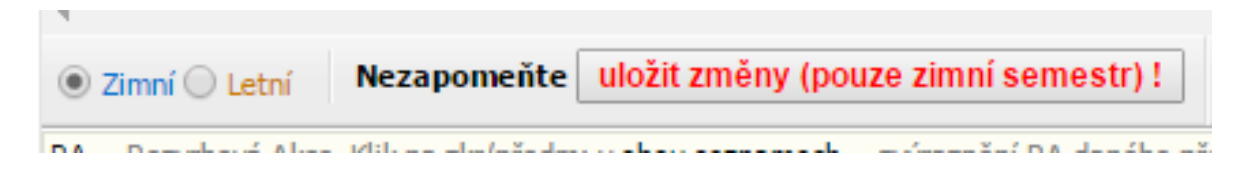

#### 8. Tisk rozvrhu

Po provedení všech úprav a uložení změn ve Vašem předzápisu přejděte k vytištění Vámi sestaveného rozvrhu. Je to nejlepší kontrola toho, zda se vše podařilo správně uložit a nejsou v rozvrhu nějaké rozvrhové kolize.

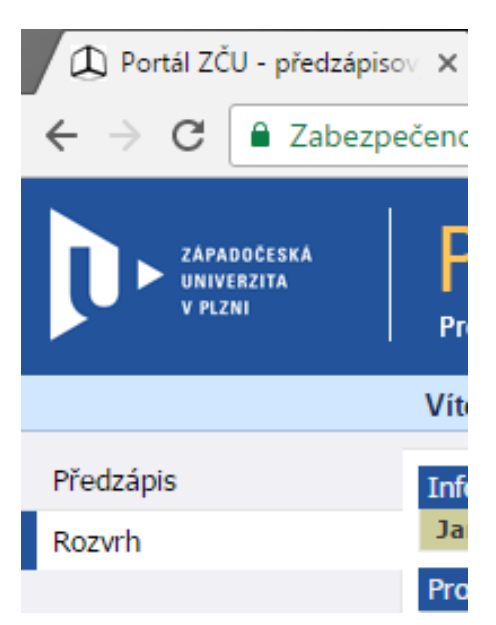

#### Vyberte akademický rok 2023/2024 a příslušný semestr např. zimní

| Prohlížení (S025)                                                                                                    |                                                                                                    |                                        |
|----------------------------------------------------------------------------------------------------|----------------------------------------------------------------------------------------------------|----------------------------------------|
| 🕸 Zpět na rozvrh Student                                                                                                    |                                                                                                    | Tisk/export: PDF PDF 🐹 💽 CSV iCAL 🚺    |
| Hledání studenta podle zadaných pavnetrů                                                                                                    |                                                                                                    |                                        |
| Základní údaje Předměty Rozyrh                                                                                                    | 1                                                                                                    |                                        |
| Akad. rok / Semestr Rok 2018/2019      Od - Do Semestr Zimni semestr                                                                                                    | Kombinovaně Grafické Zobrazit obsazenost<br>Dný v týdnu Tabulka Jen rozvrh. akce Zobrazit                                                                                                    |                                        |
| 407:30         408:25         409:20         410:15           1.         2.         3.         410:15           08:15         09:10         10:055         1                                                                                                    | 411:10         412:05         413:00         413:55         414:50         415:45         416:40         417:35         41 <b>5</b> . <b>6</b> . <b>7</b> . <b>8</b> . <b>9</b> . <b>10</b> . <b>11</b> . <b>12</b> .         1           11:000         11:555         12:559         12:459         14:400         15:359         16:300         17:255         18:208 | 8:30 419:25<br>L3. 14.<br>19:159 20:10 |
| Po (19:20) KMA/MA1 RA (P) (19:20) (19:20) (19: | 11:00> 413:00 14:40><br>KEE/ZBP (20)<br>UP-308 €<br>Tyden: Lichý                                                                                                    |                                        |
| Út 49:20 10:05)<br>KIV/OOP RA                                                                                                    | (12:05 13:45) (15:45 17:25)<br>KHA/MAX 52 ♥ KHV/PPAX 52 ♥<br>US-207 ▲ US-211 &<br>25:517 - 512:17                                                                                                    |                                        |
| 48:25         10:05         410:15           KMA/SDP @A         W10:10         KN           UU-108 @         18:11.17         18:11.17                                                                                                    | MA/MA1 E3         11:55         16:30         416:40           US-207 €         E-130 €         E-130 €         EV/OOP E4 ♥           VS-207 €         IS-207 €         IS-207 €         IS-207 €                                                                                                    | 93:15)<br>en I.C.                      |
| Čt                                                                                                    | (11:10)         (12:50)         (13:55)         (16:30)         (16:40)           KMA/LAA (20)         US-217         (10)         US-217         (10)           UU-106         US-217         (10)         US-217         (10)                                                                                                    | 39:13)                                 |
| Legenda: Přednáška Cvičení                                                                                                    |                                                                                                    |                                        |
| EA Detail rozvrhové akce & Vyučující rozvrhove<br>Akce narozvrhované, ale bez uvedeného času a nenarozvrhov<br>Týden: K = každý, S = sudý, L = lichý, J = jiný, Dnes je Sud<br>O La Den 2 O La Den 2 Tráden 2 Datama 2 Trá                                                                                                    | é akce 💬 Kontakt Dnes je Sudý týden<br>rané akce.<br>ý týden<br>( D Mietnouet ( D Mathanet ( D Zkratka) ( D Ober /Kan) ( D Vouvěnijíní Kontakt                                                                                                    |                                        |
| Cv                                                                                                    | - Platná <u>KTS/TV</u> <u>638</u> / 1000 - pro 1. ročník FAV                                                                                                    |                                        |

Rozvh můžete vytisknou v PDF. Stejně postupujte i pro letní semestr.

#### 9. Řešení problémů se zápisem předmětů a rozvrhových akcí

Při předzápisu se můžete setkat s různými problémy s výběrem nebo zápisem předmětu, resp. jeho rozvrhových akcí např. z důvodu vyčerpání kapacity akce, chybějících rozvrhových akcí nebo akce může být zakázaná pro Váš obor apod., pokuste se tedy vybrat jinou volnou akci, případně výberte jiný předmět. Pokud nastane situace, že již nemáte na výběr jinou vhodnou akci, případně nelze vybrat jiný předmět, kontaktujte s Vaším problémem co nejdříve studijní oddělení, případně garanta předmětu.

# Po provedení předzápisu se nezapomeňte odhlásit.